## How to access Internet-facing EFT

Following instructions will guide you through connecting to the Ministry of Health's Internet-facing SFTP service (EFT):

- 1. Download a FTP client. You may choose from WinSCP (https://winscp.net/eng/download.php) or FileZilla (https://filezilla-project.org/download.php?show\_all=1). Contact your local IT department for assistance.
- 2. Once a FTP client is installed, connect to EFT using the following details.

Hostname: moheft.moh.govt.nz or 131.203.120.113 Username: <username given to you> Password: <password given to you> Port: 22

## Example screenshot (using WinSCP):

|                                                                                | WinSCP Login                                                                                                    |           | ? 🗙                  |
|--------------------------------------------------------------------------------|----------------------------------------------------------------------------------------------------|-----------|----------------------|
| Session<br>Stored sessions<br>Environment<br>Directories<br>SSH<br>Preferences | Session<br><u>H</u> ost name:<br>moheft.moh.govt.nz<br><u>U</u> ser name:<br>usemame<br>Private <u>k</u> ey file:<br>Protocol<br><u>F</u> ile protocol: SFTP | Password: | Poţt number:<br>22 💌 |
| -                                                                              |                                                                                                    |           |                      |
|                                                                                |                                                                                                    | -         |                      |

## Example screenshot (using FileZilla):

| E                                             | FileZilla          |              |    |              |   |  |
|-----------------------------------------------|--------------------|--------------|----|--------------|---|--|
|                                               |                    |              |    |              |   |  |
| File Edit View Transfer Server Bookmarks Help |                    |              |    |              |   |  |
| N = V + I - N = N = N = N                     | 5° N               |              |    |              |   |  |
| Host: moheft.moh.govt.nz Username: username   | Pass <u>w</u> ord: | Port:        | 22 | Quickconnect | - |  |
|                                               |                    |              |    |              |   |  |
|                                               |                    |              |    |              |   |  |
|                                               |                    |              |    |              |   |  |
|                                               |                    |              |    |              |   |  |
|                                               |                    |              |    |              |   |  |
|                                               |                    |              |    |              |   |  |
|                                               |                    |              |    |              |   |  |
|                                               |                    |              |    |              |   |  |
|                                               |                    |              |    |              |   |  |
|                                               |                    |              |    |              |   |  |
| 1                                             |                    |              |    |              |   |  |
| Local site: H:\                               | ~                  | Remote site: |    |              |   |  |

3. Once you have successfully logged on to EFT, you will have access to the folders allocated to you.